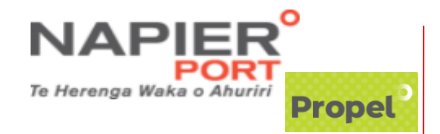

## Import Advice Quick Task Guide

#### Log in: <u>https://propel.napierport.co.nz/</u>

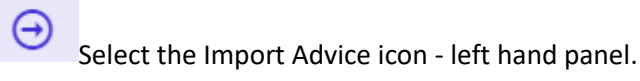

### **<u>Create</u>** - Group Stack/Half Day Pickup:

1. Check if vessel is locked off at the top of the page. *Note: you cannot assign containers if the vessel is locked off.* 

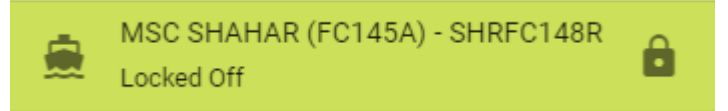

- 2. Copy and paste container numbers into the 'Enter containers to advise here' window.
- 3. Press 'ADVISE CONTAINERS'.

Enter containers to advise here ADVISE CONTAINERS

4. Select the half day or Block Group option as required.

| Set Day/Group for 1 containers                         |                    |  |  |  |  |
|--------------------------------------------------------|--------------------|--|--|--|--|
| Day Groups:                                            | Block Groups:      |  |  |  |  |
| O Saturday AM                                          | New Block Group    |  |  |  |  |
| <ul><li>Monday AM</li><li>Monday PM</li></ul>          |                    |  |  |  |  |
| <ul> <li>Tuesday AM</li> <li>Tuesday PM</li> </ul>     |                    |  |  |  |  |
| <ul> <li>Wednesday AM</li> <li>Wednesday PM</li> </ul> |                    |  |  |  |  |
| <ul><li>Thursday AM</li><li>Thursday PM</li></ul>      | O Remove Day/Group |  |  |  |  |
| X CANCEL                                               | 🗸 SAVE             |  |  |  |  |

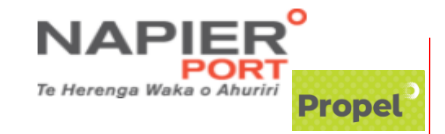

## **Change/Remove**

To **<u>change</u>** a pick-up day or group stack for a container that is already Import Advised, reenter the container numbers into "Advised Containers", and change details as required.

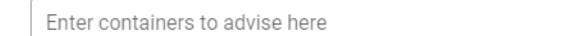

ADVISE CONTAINERS

To **<u>remove</u>** a pick-up day or group stack, re-enter container number into "Advised Containers" and select "Remove Day/Group".

| 0 | Remove Day/Group |  |  |  |  |  |  |
|---|------------------|--|--|--|--|--|--|
|   | 🗸 SAVE           |  |  |  |  |  |  |

# **Tips and Tricks**

In <u>VBS</u>, select the Appointments icon -\_ left hand panel 
 Appointments - there is a function to view and edit your currently Import advised (but not yet VBS Booked) containers. Just select the drop down to view.

|    | Propel                       |                                |                        |                    |                |                   |            |
|----|------------------------------|--------------------------------|------------------------|--------------------|----------------|-------------------|------------|
|    | Import Advis                 | sed - No VBS B                 | ooking (0) 🗸           |                    |                |                   |            |
|    | Select the                   | <mark>воок</mark> box t        | o immediat             | ely VBS your cont  | ainer.         |                   |            |
|    | Import Advis                 | ed - No VBS E                  | Booking (4) 🖍          | <b>`</b>           | C REFR         | ESH 🕘 IMPORT AL   | OVICE      |
|    | TODAY PM (3)                 | MONDAY PM (1)                  |                        |                    |                |                   |            |
|    | Container                    | ISO Type                       | Weight (kg)            | Import Status      | Holds          | Work days on Port |            |
|    | TCLU3576235                  | UNKN                           |                        | On Vessel Time TBC | IMPORT LINE    | 0                 | воок       |
| 2. | You get a gr<br>already have | een tick in a<br>e their VBS b | Truck icon<br>booking. | to show yo         | ou which conta | ainers on your Ir | nport List |

3. The indicates the number of days a container has been on Port – please ensure you check for possible Pay Holds (contact <u>opsdox@napierport.co.nz</u> to accept charges which will release the Pay Hold).